# 厦门大学国家汉办汉语教师志愿者项目 在线管理平台报名填写指南

为帮助更好地参与汉办志愿者派出与选拔,请您在**指定截止日前** 登录**汉办**在线管理平台(http://vct.hanban.org),点击登录框下"注册 新用户",注册用户名和密码。已注册用户可直接登录。登录后点 击"岗位信息"页面,按照页面要求如实填写或更新相关信息,并提 交岗位申请表,并可在"报录"页面查看状态。

新用户在线填报信息前,应仔细阅读本材料"注意事项",报名 过程如有疑问,请仔细查阅"志愿者报名填报说明"及"常见问题"。

在线报名后,请导出PDF版中英文申请表,打印签字后再次上传 系统。同时,请将<u>中、英文申请表</u>,以及<u>审核表</u>合并为一个PDF文档, 以"网申已提交-年份-岗位名称-姓名"(如:"网申已提交-2016英国 纽卡斯尔大学孔院志愿者岗位项目-黄晓明")发送至 xmucia@xmu.edu.cn.

再次感谢您对我们工作的大力支持!

厦门大学孔子学院办公室 海外(国家汉办汉语教师)志愿者项目组

-----

#### 目录

| 第一章 | 注意事项      | 2  |
|-----|-----------|----|
| 第二章 | 志愿者报名填报说明 | 3  |
| 第三章 | 常见问题      | 7  |
| 第四章 | 在线表格样表    | 10 |

#### 第一章 注意事项

- 请根据网站指引,依次填写《中文申请表》、《英文申请表》 和审核表中的相应信息。如果是申报特殊项目,请根据具体项目的招募通知填写相关在线申请材料(如:申请的是英国 British Council 汉语助教项目,请您务必按项目要求上传英国大使馆文 化教育处的申请表。申请表模板在英国大使馆文化教育处的相 关网页下载)。
- 2、 所有带红色星号\* 的项目均为必填项,请您必须选择或填写。 在线申请表无法识别特殊字符或者格式的信息,请填写汉字、 数字或字母(不允许包含特殊字符),尽量避免将其他文档内 容直接复制到在线申请表中。《中文申请表》中"派出单位" 请填写"厦门大学",否则"所属教育厅/部属高校"一栏无法自 动匹配。其它填写疑问详见"第三章常见问题"。第四章未涉 及部分,请根据个人实际,核实后据实填写。
- 3、 请注意在下拉菜单式选项中选填正确信息。并在完成表格后, 提交前,仔细确认个人通讯方式(手机、邮箱地址)是否正确 填写并是否设置拦截,以免后期通知邮件无法成功送达;电话 请按以"区号-电话号码"格式填写,例如010-88881234。

志愿者在线报名系统将伴随志愿服务全过程,请你牢记用户名和 密码;为保证您能顺利申报岗位,请填写真实、准确的报名信息。对 于尚未取得指定等级证书的,请及时留意报考信息,并在汉办录取派 出阶段取得,否则将影响最终派出。(注:汉办将在培训阶段要求提 交证书原件,如无将无法派出)。

在线报名时请同步阅读指导手册,如在填写报名信息过程中遇到问题, 请联系 汉办获得技术支持(vct\_support@hanban.org; 010-62651182 转 823/803)。

## 第二章 志愿者报名填报说明

#### (vct.hanban.org 注册/登陆后也可下载本说明)

## 孔子学院总部/国家汉办汉语教师志愿者项目在线管理平台 志愿者报名填报说明

欢迎登录孔子学院总部/国家汉办汉语教师志愿者项目在线管理平台,该平台主要操作流程如下:

- 第一步:用户注册
- 第二步: 用户登录
- 第三步:选择报名岗位(只能申报1个岗位)
- 第四步:填写报名表信息(请注意报名表中的必填项)
- 第五步:提交报名表
- 第六步:上传签字扫描件,完成报送
- 第七步:关注审核状态

以下分步骤介绍各步主要操作及注意事项。

第一步:用户注册

在 IE 浏览器中访问地址:<u>http://vct.hanban.org</u>, 登录孔子学院总部/国家汉办汉 语教师志愿者项目在线管理平台,在登录页首先进行"注册"。根据注册页面导航,请 完整填写真实个人信息。

| 用户登录 (Login)    | ?                      |
|-----------------|------------------------|
| _ 用户省(Username) |                        |
| 客 码(Password)   |                        |
|                 | 忘记器码(Forget Password)? |
| 登录 Login        | 注册 Register            |

注意事项:

(1)身份证:本人二代身份证号码,每个身份证号码只能注册一次。

(2)密码:请牢记您设置的密码,如遗忘密码,请使用"忘记密码"功能进行密码 码找回。

(3)邮箱:请使用常用邮箱。密码找回和报名审核信息、考试/培训等重要信息均 会通知至该注册邮箱,便于信息的通知。

(4)常住地:请正确选择,此信息用于分配考试考场,以免造成考试不便。

第二步:用户登录

用户注册成功后系统自动跳转至登录页,登录规则如下:

用户名:注册身份证号码

密码:注册时设置的密码,如忘记密码请点击"忘记密码",进行密码找回。密码 找回由系统自动生成动态密码并将密码发送至注册时的邮箱。

注意事项:邮件由汉办邮箱自动发送,有些用户使用的邮箱可能会有拦截,如收件 箱中未收到邮件,可从垃圾邮件中进行查找;还有部分邮箱接收邮件可能有延迟,如未 收到邮件,请5分钟后再进行重置操作;如以上步骤还不能完成正常操作,请与技术支 持联系。邮箱:vct\_support@hanban.org;联系电话:010-62651182分机 823/803 (工作日 9:00-17:00)

第三步:选择报名岗位

请点击菜单"岗位信息"查看本次招聘岗位信息。

| 首页             | 「「「「「「「「」」」」「「「」」」「「「」」」「「」」」「「」」」「「」」」「「」」」「」」「」」「」」」「」」」「」」」「」」」「」」」「」」」「」」」」 |                        |          |
|----------------|---------------------------------------------------------------------------------|------------------------|----------|
| •大祥新<br>• 東大利田 |                                                                                 | PD1本時、有土、甘子、井戸<br>申請内付 |          |
|                | 特长Talent & skills:武术其他中华才名<br>其他要求Other qualifications:英语施利                     | 1 961                  | 1页 _ 共1页 |

#### 第四步:填写报名表信息

在岗位信息中点击"申请岗位"后,开始填写报名表。如想重新选择志愿请点击"调 配志愿",在岗位信息中重新进行选择。报名表所有信息请如实填写。

报名表分为:中文申请表、英文申请表、审核表三个部分。

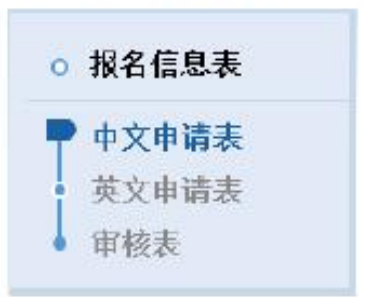

注意事项:

(1)请注意报名表中所有带"\*"项目均为必填项,如信息缺失将无法提交。

(2)因报名表填写内容较多,且报名表所有内容按填报要求全部填写完成后才允

许提交,请注意及时"保存",以防断网断电等因素造成信息丢失。

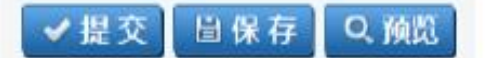

#### 第五步:提交报名表

报名表填写完成后点击页面右上方"提交"按钮进行提交。

报名表提交后,系统自动跳转至"报名审核状态"页,进行下一步操作。

| 首页                                                      | 岗位信息 調歌                |
|---------------------------------------------------------|------------------------|
| <ul> <li>报名申核款</li> <li>报名信息表</li> <li>中文申请表</li> </ul> | 荷敬的 副二甲基 女士:           |
| 英文申请表                                                   | *请下载报名表,打印、签字扫描后并进行上传。 |
|                                                         | *中/英文报名表扫描件上传:         |
|                                                         |                        |

注意事项:报名表提交后不能再进行修改,如有修改请下一步审核人驳回进行修改。

#### 第六步:上传签字扫描件,完成报送

报名表提交后,在"报名审核状态"页根据系统提示,下载报名表,打印、签字并 进行扫描,将扫描件上传后,点击"完成报送",至此完成整个报送过程。

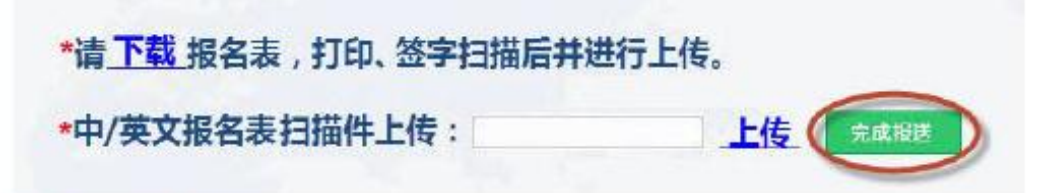

#### 第七步:关注审核状态

报名表提交审核后,请在"报录"首页关注"报名审核状态"。

| 首页                    | 岗位信息 报录                      |
|-----------------------|------------------------------|
| 便报名审核状态               |                              |
| o 报名信息表               | 尊敬的 副副 # # 女士:               |
| 中文申请表<br>英文申请表<br>审核表 | 您的报名表正在审核中,请关注网站通知和您的注册邮箱通知。 |
|                       | *点击查看报名表预览                   |

#### 第三章 常见问题

Q: 请问首页为什么找不到我要的岗位进行申请?

 A: 除了岗位尚未开放申请外,凡在指定申报时间登录网站申请的, 注册后主页"岗位信息"处将会显示所有开放招收的项目,请留意以
 下示意图中红圈区域,根据洲别和岗位类别("孔院志愿者岗位"、
 "普通志愿者岗位")选择。

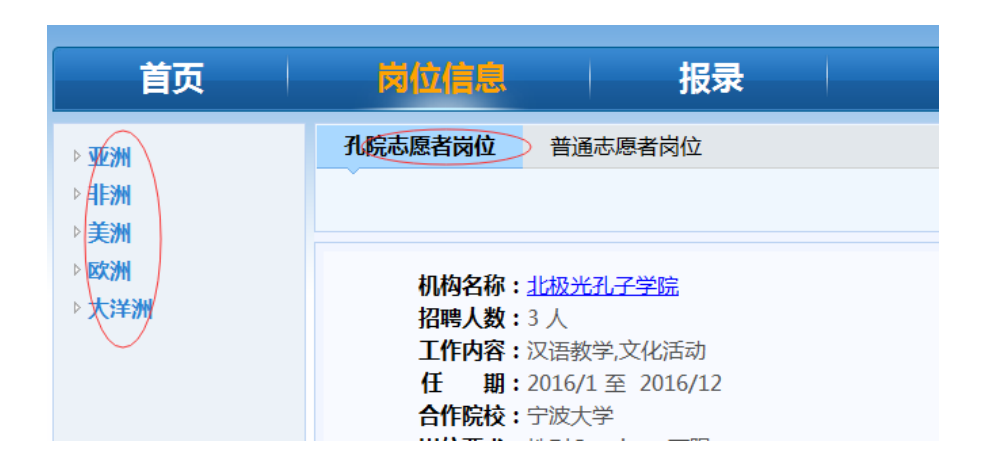

# Q: 中文申请表中"所属教育厅/部属高校"为什么不能填写,而且没有显示信息?

A: 中文申请表填写时, 先填写"派出单位", 派出单位填写时先输入高校关键字, 系统会自动检索出与此关键字相关的高校, 然后从列表中选择高校, 此时"所属教育厅/部属高校"会由系统自动匹配, 无需填写。请注意: (1)"派出单位"一定是选择方式, 手工填写就会造成"所属教育厅/部属高校"没有信息显示, 进而影响报名表的提交; (2)如果派出单位选项中没有您的派出单位名称, 请与汉办志愿者处联系, 邮箱: vic@hanban.org.

#### Q: 为什么报名表无法提交或提交报错?

A:请注意报名表中打"\*"项为必填项,提交时系统会自动标记未填写的必填项;报名表填写内容较多,填写过程中请注意使用"保存"功能,以防断网断电等特殊情况引起的数据丢失。

## Q: 为何会出现非法请求? <sup>非法请求!</sup> <sub>登录 关闭</sub>

A: 出现这种情况主要是由以下几种原因造成:

1) 打开页面, 超出一小时未做任何操作

 打开多个窗口登陆系统,其中一个窗口退出体统后,其他窗口都 会出现此情况

3)复制系统连接,打开新的窗口直接访问

为了保证系统的安全性,出现此情况重新登陆即可。

# Q: 中文申请表中无"教师资格证书""普通话水平(证书)"、 外语等级证书,如何填写?

A: "教师资格证书"选择填写"无"; "普通话水平(证书)"选择"其它"并在备注处写明"在考"; "外语能力"中"水平""分数"填写"无"。

8

#### Q: 中文申请表中"教育经历"的学位如何填写?

A: (1)请从高中开始填写您的教育经历。当您填写高中信息时,专业和学位都请选择"无",类型请选择"其他";

(2)如果您当前是本科大四学生,请在"学位"栏选择"本科应届",结束时间填写当前时间;

(3)如果您当前是在读研究生,请在"学位"栏选择"在读研究生",结束时间填写当前时间

## Q: 中文申请表中无工作单位/培训经历等如何填写?

A: 填写"无"

## Q: 中文申请表中"派出单位联系方式"如何填写?

A: 我校派出单位联系方式如下:

经办人:蔡老师

- 职务: 厦门大学孔子学院办公室项目官员
- 电话: 0592-2188005
- 传真: 0592-2185382
- 地址: 厦门大学翔安校区孔子学院办公室

邮政编码: 361005

E-mail:xmucia@xmu.edu.cn

# 第四章 在线表格样表

## (请在线填报后生成表格,打印签字后再次上传)

| 中文申请表                                                                                                    |                                                                                                    |                                                                                                    |                                                                                                    |                                        |                                          |                                       |  |  |
|----------------------------------------------------------------------------------------------------|----------------------------------------------------------------------------------------------------|----------------------------------------------------------------------------------------------------|----------------------------------------------------------------------------------------------------|----------------------------------------|------------------------------------------|---------------------------------------|--|--|
| 申请国别:                                                                                                    |                                                                                                    | 岗位类型:                                                                                                    |                                                                                                    |                                        |                                          |                                       |  |  |
| 申请岗位:                                                                                                    |                                                                                                    |                                                                                                    |                                                                                                    |                                        |                                          |                                       |  |  |
| 派出单位:                                                                                                    |                                                                                                    | 所属教育厅/部属高校 :                                                                                                    |                                                                                                    |                                        |                                          |                                       |  |  |
| 本人身份:                                                                                                    |                                                                                                    |                                                                                                    |                                                                                                    |                                        |                                          |                                       |  |  |
| 姓名:                                                                                                    |                                                                                                    | 性别:                                                                                                    | 女                                                                                                    |                                        | 1007                                     |                                       |  |  |
| 民族:                                                                                                    |                                                                                                    | 政治面貌:                                                                                                    |                                                                                                    |                                        |                                          |                                       |  |  |
| 出生地:                                                                                                    |                                                                                                    |                                                                                                    | 出生日期:                                                                                                    |                                        |                                          |                                       |  |  |
| 婚姻状况:                                                                                                    |                                                                                                    |                                                                                                    | 身份证号码:                                                                                                    |                                        |                                          |                                       |  |  |
| 手机号码:                                                                                                    |                                                                                                    |                                                                                                    | E-mail :                                                                                                    |                                        |                                          |                                       |  |  |
| 邮政编码:                                                                                                    |                                                                                                    |                                                                                                    | 地址:                                                                                                    |                                        |                                          |                                       |  |  |
| 本科院校:                                                                                                    |                                                                                                    |                                                                                                    | 本科专业:                                                                                                    |                                        |                                          |                                       |  |  |
| 研究生院校:                                                                                                    |                                                                                                    |                                                                                                    | 研究生专业:                                                                                                    |                                        |                                          |                                       |  |  |
| 教师资格证书:                                                                                                    |                                                                                                    |                                                                                                    | 普通话水平:                                                                                                    |                                        |                                          |                                       |  |  |
| 机动车驾驶证:                                                                                                    |                                                                                                    | 中华才艺、特长:                                                                                                    |                                                                                                    |                                        |                                          |                                       |  |  |
| 外语:                                                                                                    |                                                                                                    | 语种                                                                                                    | 水平                                                                                                    |                                        | 分数                                       | 分数                                    |  |  |
| 教育背景                                                                                                    |                                                                                                    |                                                                                                    |                                                                                                    |                                        |                                          | 米田                                    |  |  |
| (从高中始):                                                                                                    | 就读学校                                                                                                    | 专业                                                                                                    | 起止时间                                                                                                    | ](年/月/口)                               | /Ⅲ1天子1⊻                                  | 突坐                                    |  |  |
| (从高中始):<br>培训经历:                                                                                                    |                                                                                                    | 专业<br>培训机构                                                                                                    | 起止时间                                                                                                    | 」(平/月/口)<br> <br>培训                    | ///获子位<br><br>内容                         | 天里                                    |  |  |
| (从高平始):<br>培训经历:<br>工作经历:                                                                                              | 就读学校           起止时间           起止时间                                                                                                    | 专 <u>业</u><br>培训机构<br>工作单位                                                                                             | 起止时间                                                                                                    | 1(年/月/口)<br>培训<br>工作内容                 | 内容                                       | 类型                                    |  |  |
| <ul> <li>(从高中始):</li> <li>培训经历:</li> <li>工作经历:</li> <li>志愿服务经历:</li> </ul>                                             | 就读学校       起止时间       起止时间       起止时间                                                                                                    | 专业       培训机构       工作单位       志愿者服务单位                                                                                 |                                                                                                    | 」(ギ/月/ロ)<br>培训<br>工作内容<br>志愿者制         | 内容                                       | ————————————————————————————————————— |  |  |
| <ul> <li>(从高甲娟):</li> <li>培训经历:</li> <li>工作经历:</li> <li>志愿服务经历:</li> <li>所受奖励:</li> </ul>                              | 就读学校       起止时间       起止时间       超止时间       超止时间                                                                                                    | 专业       培训机构       工作单位       志愿者服务单位       间                                                                         |                                                                                                    | 」(ギ/月/ロ)<br>培训<br>工作内容<br>志愿者間<br>获奖名称 | 内容 多内容                                   | <del>文</del> 型                        |  |  |
| <ul> <li>(从高甲娟):</li> <li>培训经历:</li> <li>工作经历:</li> <li>志愿服务经历:</li> <li>所受奖励:</li> </ul>                              | 就读学校       起止时间       起止时间       超止时间       超止时间       经小人:                                                                                                    | 专业       培训机构       工作单位       志愿者服务单位       间                                                                         | <u>起止</u> 时间                                                                                                    | 」(ギ/月/ロ)<br>培训<br>工作内容<br>志愿者調<br>获奖名称 | 内容<br>内容<br>發外容                          | <u></u>                               |  |  |
| <ul> <li>(从高甲娟):</li> <li>培训经历:</li> <li>工作经历:</li> <li>志愿服务经历:</li> <li>所受奖励:</li> <li>派出单位</li> </ul>                | 就读学校       起止时间       起止时间       起止时间       超止时间       经办人:       电话:                                                                                                    | 专业       培训机构       工作单位       志愿者服务单位       间                                                                         | <u>起止</u> 时间<br>明务:<br>传真:                                                                                                    | 」(平/月/ロ)<br>培训<br>工作内容<br>志愿者間<br>获奖名称 | 内容 333333333333333333333333333333333333  | <u></u>                               |  |  |
| <ul> <li>(从高甲娟):</li> <li>培训经历:</li> <li>工作经历:</li> <li>志愿服务经历:</li> <li>所受奖励:</li> <li>派出单位<br/>联系方式:</li> </ul>      | 就读学校       起止时间       起止时间       起止时间       经办人:       电话:       地址:                                                                                                    | 专业       培训机构       工作单位       志愿者服务单位       间                                                                         | <u>起止</u> 时间<br>职务:<br>传真:<br>邮政编码:                                                                                                    | 」(平/月/ロ)<br>培训<br>工作内容<br>志愿者服<br>获奖名称 | 内容<br>内容<br>强务内容                         | <u></u> 类型                            |  |  |
| <ul> <li>(从高甲娟):</li> <li>培训经历:</li> <li>工作经历:</li> <li>志愿服务经历:</li> <li>所受奖励:</li> <li>派出单位<br/>联系方式:</li> </ul>      | 就读学校       起止时间       起止时间       起止时间       超止时间       短止时间       昭古:       地址:       E-mail:                                                                                                    | 专业       培训机构       工作单位       志愿者服务单位       间                                                                         | <u>起止</u> 时间<br>职务:<br>传真:<br>邮政编码:                                                                                                    | 」(平/月/ロ)<br>培训<br>工作内容<br>志愿者服<br>获奖名称 | 内容<br>内容<br>强务内容                         | <u></u> 类型                            |  |  |
| <ul> <li>(从高甲娟):</li> <li>培训经历:</li> <li>工作经历:</li> <li>志愿服务经历:</li> <li>所受奖励:</li> <li>派出单位</li> <li>联系方式:</li> </ul> | 就读学校       起止时间       起止时间       起止时间       经办人:       电话:       地址:       E-mail:       姓名:                                                                                                    | 专业       培训机构       工作单位       志愿者服务单位       间                                                                         | 起止时间<br>                                                                                                    | 」(平/月/ロ)<br>培训<br>工作内容<br>志愿者間<br>获奖名称 | 内容 333 333 333 333 333 333 333 333 333 3 | 类型                                    |  |  |
| <ul> <li>(从高甲娟):</li> <li>培训经历:</li> <li>工作经历:</li> <li>志愿服务经历:</li> <li>所受奖励:</li> <li>派出单位<br/>联系方式:</li> </ul>      | 就读学校       起止时间       起止时间       起止时间       超止时间       短止时间       短小时间       短小时间       短小时间       短小时间       短小时间       短小时间       短小时间       短小时间       短小时间       短小时间       日話:       地址:       E-mail:       姓名:       工作单位: | 专业       培训机构       工作单位       志愿者服务单位       间                                                                         | <ul> <li>起止时间</li> <li>肥务:</li> <li>传真:</li> <li>邮政编码:</li> <li>与本人关系:</li> <li>政治面貌:</li> </ul>                                                                                                    | 」(平/月/ロ)<br>培训<br>工作内容<br>志愿者別<br>获奖名称 | 内容<br>内容<br>强务内容                         | 关型                                    |  |  |
| <ul> <li>(从高甲畑):</li> <li>培训经历:</li> <li>工作经历:</li> <li>志愿服务经历:</li> <li>所受奖励:</li> <li>派出单位</li> <li>联系方式:</li> </ul> | 就读学校       起止时间       起止时间       起止时间       经办人:       电话:       地址:       E-mail:       姓名:       工作单位:       家庭座机:                                                                                                    | 专业       培训机构       工作单位       志愿者服务单位       间       日       日       日       日       日       日       日       日       日 | <ul> <li>起止时间</li> <li>1</li> <li>1<td>」(平/月/口)<br/>培训<br/>工作内容<br/>志愿者間<br/>获奖名称</td><td>内容 333 333 333 333 333 333 333 333 333 3</td><td>类型</td></li></ul> | 」(平/月/口)<br>培训<br>工作内容<br>志愿者間<br>获奖名称 | 内容 333 333 333 333 333 333 333 333 333 3 | 类型                                    |  |  |

|                               | 英文申请表                        |               |
|-------------------------------|------------------------------|---------------|
| *Full Name :                  | Gender :                     |               |
| *Place of Birth :             | Date of Birth :              |               |
| *Chinese Ethnic<br>Group :    | *Marital Status :            |               |
| E-mail :                      | Mobile :                     | 12            |
| *Address :                    |                              |               |
| Postal Code :                 | Driver's license :           |               |
| *Degree :                     | *Current Position :          |               |
| *Teaching<br>Certificate :    | *Mandarin<br>Proficiency :   |               |
| *English<br>Proficiency :     | *Other Foreign<br>Language : |               |
| *Chinese Artistic<br>Skills : |                              |               |
| *Education<br>Background :    |                              | $\hat{}$      |
| *Training<br>Experience :     |                              | $\hat{}$      |
| *Working<br>Experience :      |                              | Ŷ             |
| *Volunteering<br>Experience : |                              | Ŷ             |
| *Awards :                     |                              | ¢             |
|                               |                              | <br>◆上─步 →下─步 |

| 审核表           |                                |          |         |          |            |       |    |
|---------------|--------------------------------|----------|---------|----------|------------|-------|----|
| 姓名:           |                                |          | 性别:     |          |            |       |    |
| 民族:           |                                |          | 政治面貌:   |          |            |       |    |
| 出生地:          |                                |          | 出生日期:   |          |            |       |    |
| 本人身份:         |                                |          | 身份证号码:  |          |            |       |    |
| *身体状况:        |                                |          | *既往病史:  |          |            |       |    |
| *外语水平:        |                                |          | ★普通话水平: |          |            |       |    |
| 上级单位:         |                                |          |         |          |            |       |    |
| 派出单位:         |                                |          |         |          |            |       |    |
| 本人联系方式,       | 手机号码:                          |          |         | E-mail : | vivioo7@qa | q.com |    |
| ~+->~u(       | 地址:                            |          |         | 邮政编码:    |            |       |    |
|               | 经办人:                           |          |         | 职务:      |            |       |    |
| 派出甲位<br>联系方式: | 电话:                            |          |         | 传真:      |            |       |    |
|               | 地址:                            |          |         | 邮编:      |            |       |    |
| 主要社会关系:       | 姓名                             | 与本人关系    | 政治面貌    | 工作单位     |            | 联系方式  | 操作 |
| 本人声明          | 本人未参加过任何非法组织,不参与任何损害中国国家利益的活动。 |          |         |          |            |       |    |
|               | 我保证,所提供的以                      | (上信息均属实。 |         |          |            |       |    |